# 富士吉田市消防水利位置マップ 操作マニュアル

# 作成 富士吉田市 安全対策課 令和2年8月7日

# 目次

#### 1. 富士吉田市消防水利位置マップの登録方法

| Google アカウント有無の確認方法 | 3        |
|---------------------|----------|
| Google アカウントの作成方法   | 4        |
| 富士吉田市消防水利位置マップの登録方法 |          |
| 普段時の富士吉田市消防水利の表示方法  | ······ 7 |
| (Ā                  |          |

2. 注意事項

# 1.富士吉田市消防水利位置マップの登録方法

富士吉田市消防水利位置マップを使用にあたって、Google アカウントが必要になります。 Android 携帯の場合、携帯の契約時に Google アカウントを作成いますので新たにアカウントを作成す る必要はありません。 iPhone 携帯の場合は、Google アカウントを作成していない場合がありますので作成する必要がありま す。iPhone 携帯の方は、まず Google アカウントを持っているかどうかの確認をお願いします。 また、android 携帯の方でも Google アカウントを作成せず使用している方もいるようです。もしアカ ウントを持っていないようでしたらアカウントの作成をよろしくお願いいたします (※P4 の「Google アカウントの作成方法」を参照) あわせて、Google マップの最新バージョンのアプリが必要になりますので、ダウンロードしていない 方はダウンロードをお願いします。

#### 1. 1 Google アカウントの有無の確認方法

Google アカウントを持っているかどうか確認をします。下記の方法で確認を行ってください。 アカウントをお持ちの方は「富士吉田市消防水利位置マップの登録方法」にお進みください。 アカウントがないことが確認された方は「Google アカウントの作成方法」にお進みください。

### O Android 携帯の場合

「メインメニュー」→「設定」→「アカウント」→「Google」 または、「メインメニュー」→「設定」→「Google」 ※携帯の機種によって名称や手順が違う場合もあります。

### O iPhone 携帯の場合

「設定」→「パスワードとアカウント」→「Gmail」→「アカウント」のメールの欄を確認。 ※登録してあるのに表示されない方は一度「Google」を選んでいただき表示通りに入力してくだ さい。

Gmail ではなく個人アドレスでアカウントを作った方につきましては Google 内にて一度ログ インをして確認してください。

## 1. 2 Google アカウントの作成方法

1

検索エンジンにて Google アカウ ント作成と検索する Google アカウント作成-Google Support にアクセスする。

2 Google アカウントを作 成するをタップする。

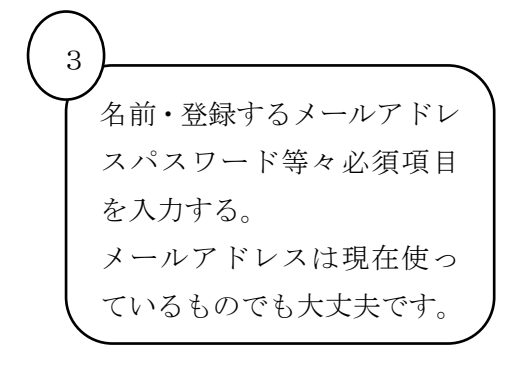

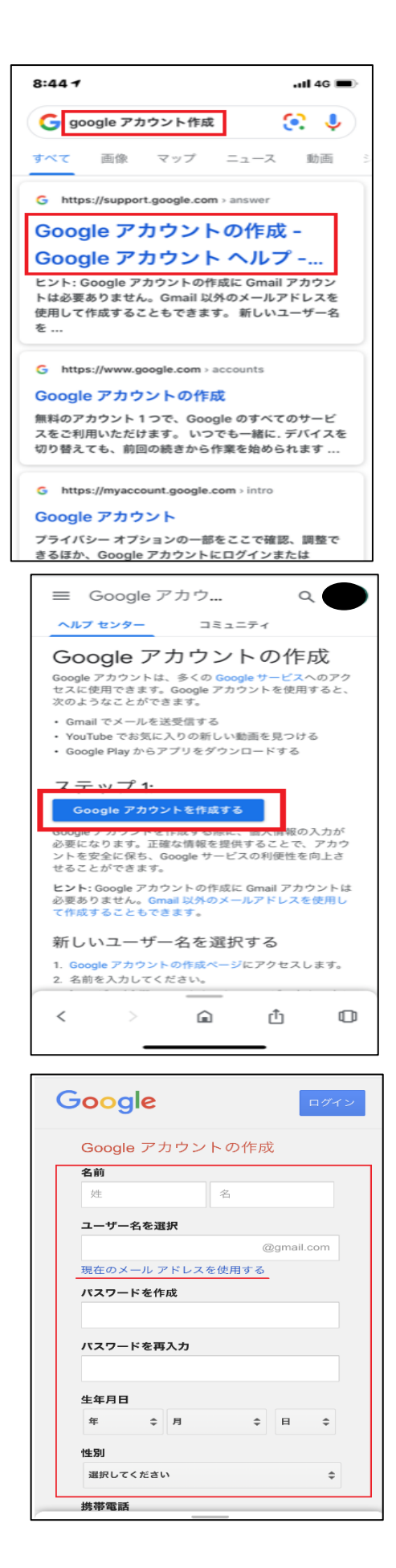

④にて必須項目をすべて入力後次へ
 進むと右記画面に切り替わりますの
 で次へをタップしてください。
 ※赤線は先ほど入力したメールアド
 レスになります。

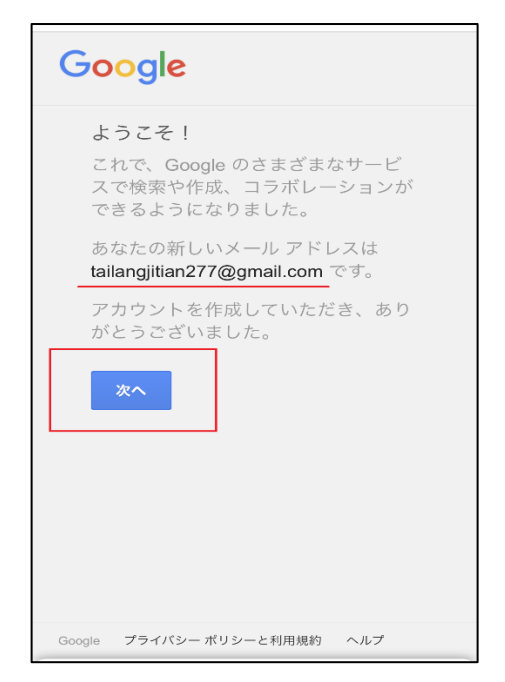

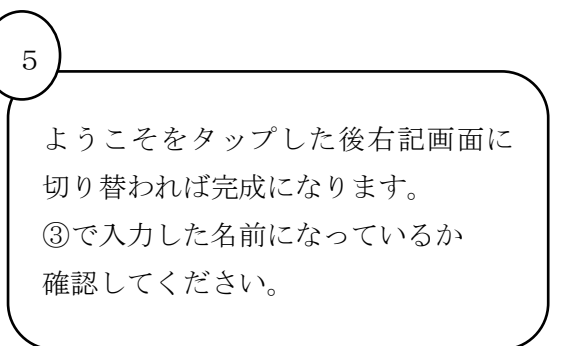

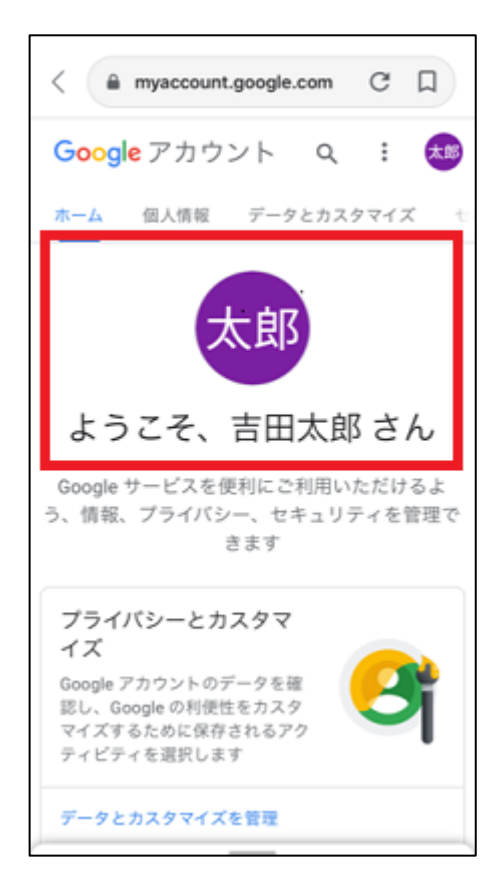

### 1.3 富士吉田市消防水利位置マップの登録方法

Google マップのアプリをお持ちの方は、下記 QR コードを読み込んでください。 アプリをお持ちでない方、アップデートをされてない方は先にダウンロードもしくはアップデ ートをしてください。

**QR** コードを読み込んでいただくと自動的に富士吉田市消防水利位置マップが表示されますので1.4 普段時の富士吉田市消防水利の表示方法をご覧ください。

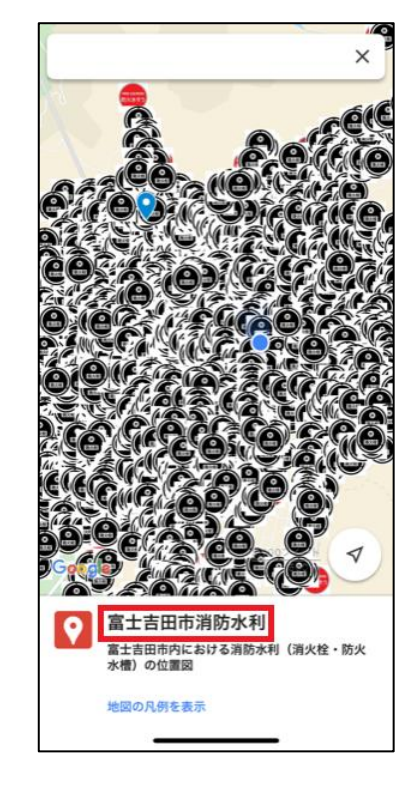

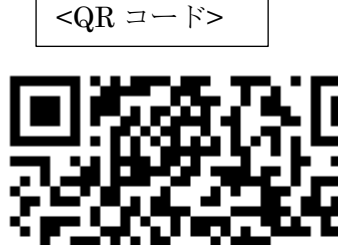

% URL : https://www.google.com/maps/d/edit?mid=1207YInVQh29yV6NvsTcF2RYPC\_JmqHD&usp=sharing

## 1.4 普段時の富士吉田市消防水利の表示方法

#### ※先ほど開いた Googlemap を完全に閉じてから行って下さい。

Android 携帯の方はこの方法では表示されない可能性があいますのでご注意ください。

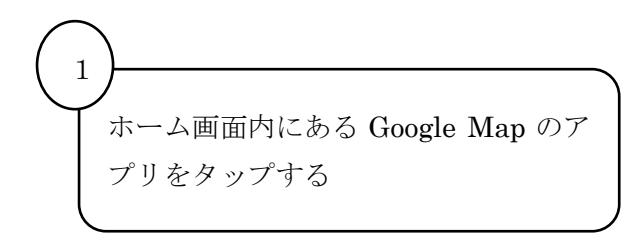

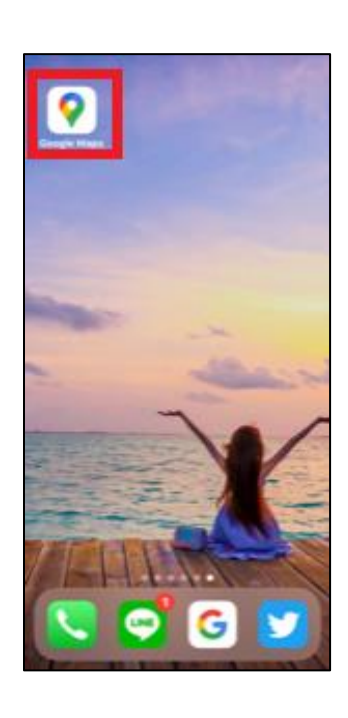

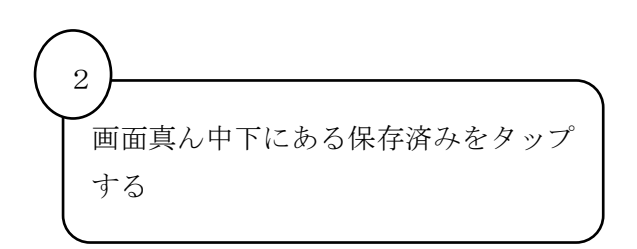

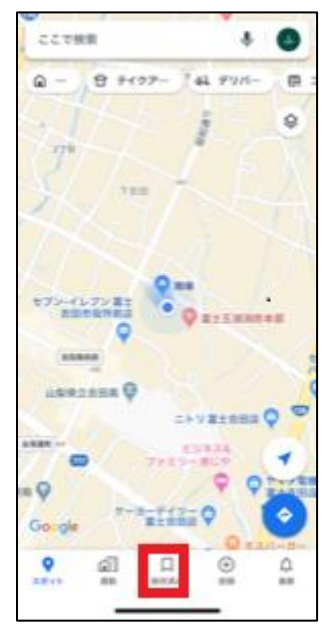

保存済みが開けたら一番右までスクロ ールしてもらいマップをタップする。

3

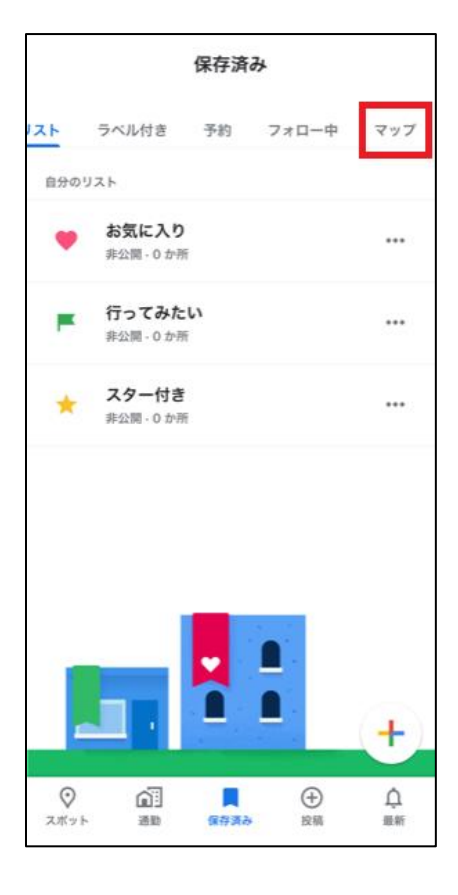

 4

 富士吉田市消防水利が出てきていた

 ら保存が完了です。

 富士吉田市消防水利をタップしてく

 ださい。

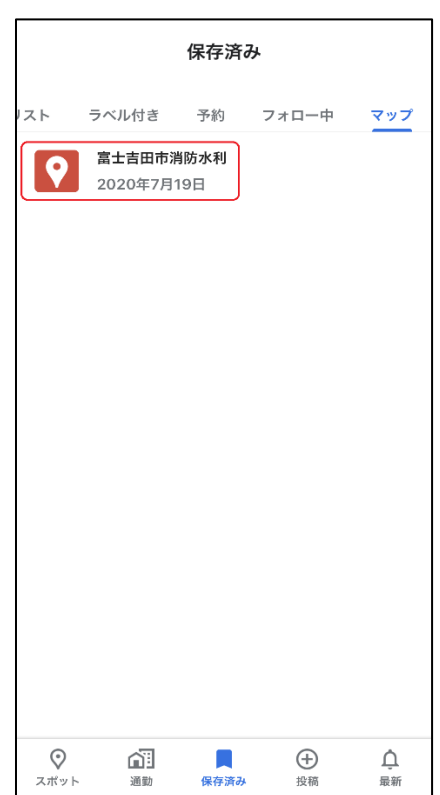

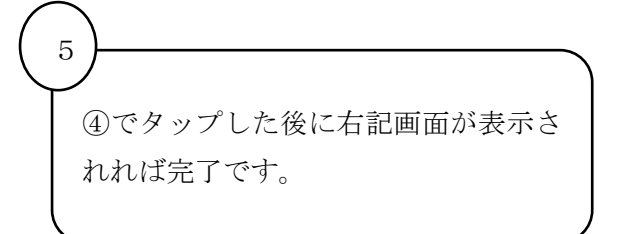

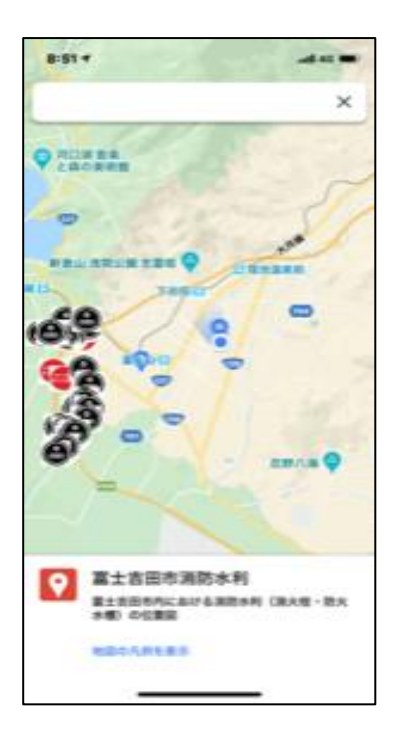

#### ※上記方法で表示されない方につきましては QR コードもしくは URL より入っていただくようお願いします。

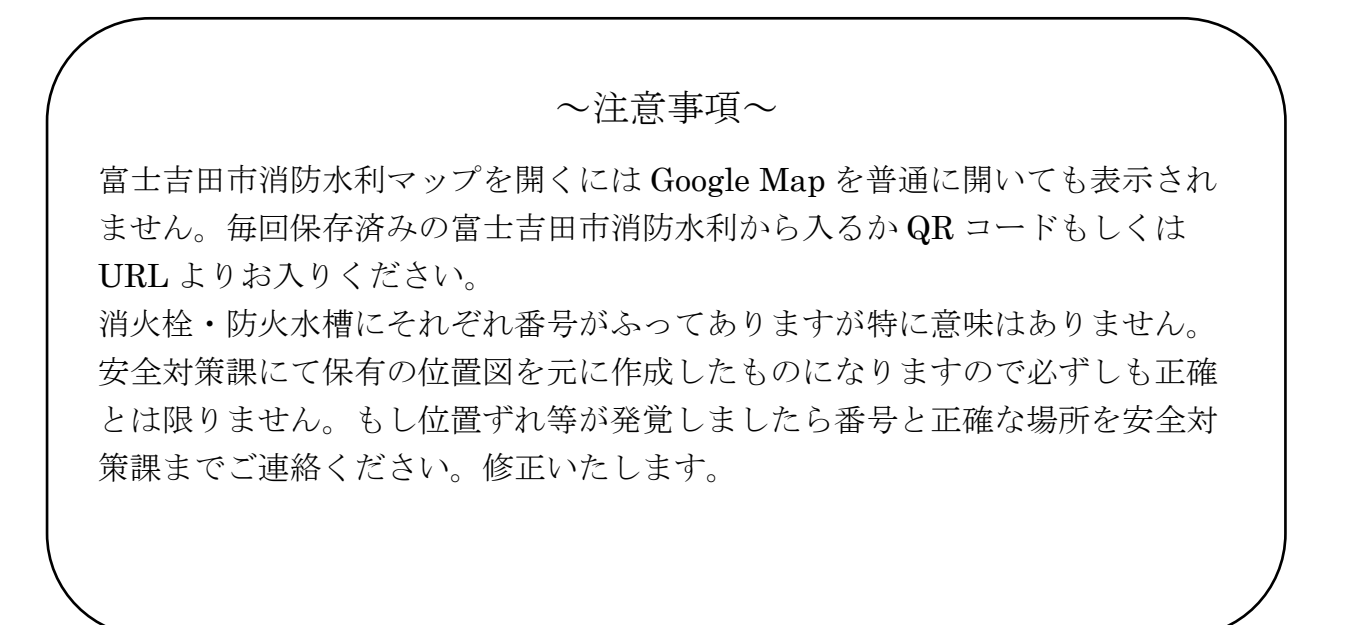